## Tip of the Week

You can have your daily agenda sent to your email each morning.

1. While in your calendar, click on your calendar settings.

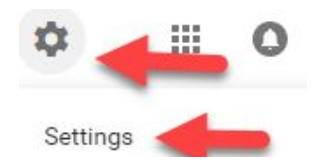

2. On the left under **Settings for my calendars**, click your calendar and go to the **General notifications** section.

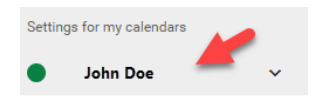

3. In the **Daily Agenda** field, click the drop down arrow and select **E-mail**.

| Daily agenda<br>Receive an email with your agenda every day at 5am in your current time zone | Email 👻  |
|----------------------------------------------------------------------------------------------|----------|
|                                                                                              | None     |
|                                                                                              | V E-mail |

For more step-by-step guides and quick videos, please visit training.ccsd.net.

If you need account assistance, please contact the User Support Help Desk at (702) 799-3300 option 3, Monday through Friday, 6:00 a.m. to 5:00 p.m.